## 6. Travail partagé avec Dropbox

## 6.1. Partager un dossier ou un fichier

- Cliquez-droit sur le dossier ou le fichier à partager et sélectionnez l'option Partager
- Sélectionnez l'option de partage. - Paramétrez les droits accordés à la personne.
- Saisissez son adresse Mél.
- Saisissez un texte d'information éventuel.
- Cliquez sur le bouton Partager.
- ⇒ Un Mél est envoyé à la personne, lui signalant qu'elle peut accéder au dossier ou au fichier. Si la personne possède un compte Dropbox, le dossier apparaitra dans son espace Dropbox , personnel.

## 6.2. Cesser un partage de dossier ou fichier

- Cliquez-droit sur le dossier ou le fichier partagé et sélectionnez
- Partager puis cliquez sur le lien Paramètres.
- Cliquez sur le lien Qui y a accès.
- Cliquez sur le bouton déroulant des droits de la personne avec laquelle arrêter le partage.
- Cliquez sur l'option Supprimer.
- Cliquez sur le bouton **Supprimer** dans la fenêtre de confirmation.